## New way to apply for WRA membership

• Step 1 go to the Wyoming Rodeo Association web page.

https://www.wyorodeoassociation.com/

Now you are on our home page, where you can get updates and check out all the new rodeos that we will be uploading soon.

- OMING RODEO ASSOCIATION HOME **ABOUT US** MEMBERS RODEOS BOARD FORMS **AFFILIATES** Welcome To The Co Approving Associations **Wyoming Rodeo Association** Nebraska State Rodeo Association WRA Membership Colorado Pro Rodeo Association Drive Rodeo Intermountain Pro Rodeo Association Get in Touch Email Us @
- Step 2 find and click the Members tab

Once in the Member tab

### Step 3 scroll down, find and click "Membership Application"

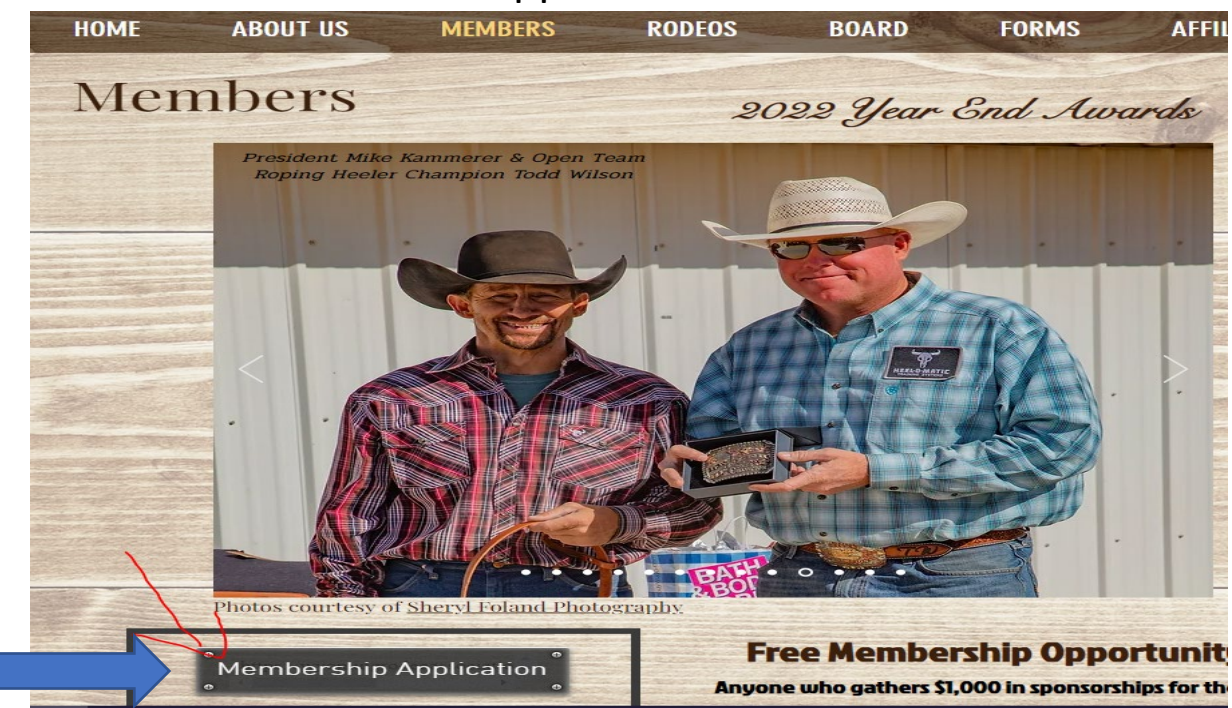

# This will take you to a new web page to fill out an online application.

https://wyomingrodeoassociation.ticketspice.com/membership

Step 4 Scroll down and start filling in your information.

#### Application

| ickets                                                                             | Price    | Fee    |     |
|------------------------------------------------------------------------------------|----------|--------|-----|
| Single Membership - Early<br>Paid on or BEFORE June 1, 2023                        | \$125.00 | \$5.00 | 0 ~ |
| Single Membership – Late<br>Paid AFTER June 1, 2023                                | \$150.00 | \$6.00 | 0 ~ |
| Family Membership                                                                  | \$150.00 | \$6.00 | 0 ~ |
| Youth/High School<br>Must be 18 yrs old or younger with copy of birth certificate. | \$50.00  | \$2.50 | 0 ~ |
| Senior<br>60 + yrs old                                                             | \$75.00  | \$3.50 | 0 ~ |

| Membership *                                                                                             | Membership Options                                                               |  |  |  |  |
|----------------------------------------------------------------------------------------------------|----------------------------------------------------------------------------------|--|--|--|--|
|                                                                                                    | <ul> <li>Membership (Click &amp; Select Option Above) (\$0.00 a year)</li> </ul> |  |  |  |  |
| WRA #                                                                                                    |                                                                                  |  |  |  |  |
| Email *                                                                                                  | Email Address                                                                    |  |  |  |  |
| Name *                                                                                                   | First                                                                            |  |  |  |  |
| Address *                                                                                                | Street Address                                                                   |  |  |  |  |
| City, State and ZIP Code                                                                                 | * City State - ZIP Code                                                          |  |  |  |  |
| Phone Number *                                                                                           |                                                                                  |  |  |  |  |
| Date of Birth *                                                                                          | Month - Day- Year -                                                              |  |  |  |  |
| SS# *                                                                                                    | SS#                                                                              |  |  |  |  |
| Jacket Size (S, M, L, XL, XX<br>XXXL) *                                                                  | ζL,                                                                              |  |  |  |  |
| Rookie? Must pay WRA fu<br>priced membership<br>regardless of<br>membership in any othe<br>association * | JII O Yes<br>O No                                                                |  |  |  |  |

• Step 5 once all your membership information is in scroll down to the billing part on the same page.

### **Billing Information**

| Name *                        | First              | Last                   |
|-------------------------------|--------------------|------------------------|
| Card Number *                 | Card Number        | VISA AMERICAN DISCOVER |
| Expiration Date *             | Month • Year       | ~ CVV                  |
| Country *                     | United States      | ~                      |
| Address *                     | Street Address     |                        |
| City, State and ZIP Code $^*$ | City               | State                  |
| Email *                       | Email Address      |                        |
| Mobile Phone Number *         |                    |                        |
|                               | SUBMIT             |                        |
|                               | <b>TicketSpice</b> | ·                      |

• Step 6 make sure you hit submit. Once you hit submit a conformation will be sent to your email.

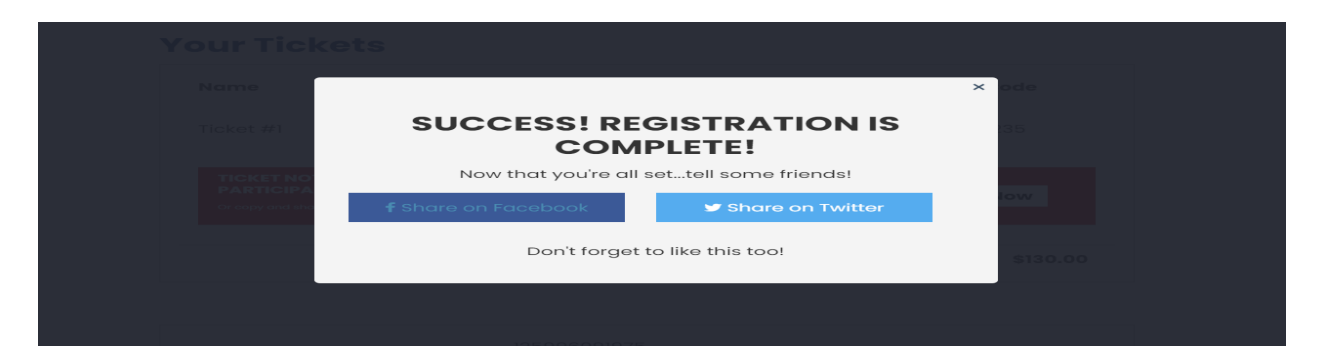

• Step 7 once you hit submit it will take you to your receipt/ final step.

| іг пске               | ets                                               |                 |           |            |             |
|-----------------------|---------------------------------------------------|-----------------|-----------|------------|-------------|
| Name                  | Туре                                              | Price           | Fee       | Total      | Access Code |
| Ticket #1             | Single<br>Membership -<br>Early                   | \$125.00        | \$5.00    | \$130.00   |             |
| TICKET NOT A          | VAILABLE UNTIL A DIGITAL W<br>OR PARENT/GUARDIAN. | AIVER HAS BE    | EN SIGNEI | D BY EVENT | Sign Now    |
| Or copy and share thi | s link https://wyomingrodeoassociation.ti         | icketspice COPY | TEXT      |            | Signition   |
|                       |                                                   |                 |           |            |             |

• Step 8 make sure you fill out a digital waiver and hit submit.

| I, the undersigned<br>arena owners, and<br>in conjunction wit<br>responsibility for a<br>event. I hereby ag<br>the association. I<br>voluntarily sign m | , hereby release the rodeo management, WRA rodeo committees, stock contractors, all officials, sponsors<br>the Wyoming Rodeo Association from any and all damage, injury, or death that might occur to me during o<br>any of the WRA Rodeos. I release all from any loss or damage to my property. Lunderstand and take full<br>all risks, bodily injury, death or property damage involved in competing and/or in the presence of a rodeo<br>ee to release and hold harmless all rodeo management. committee, contractors, official, sponsor, owner an<br>ave read the statement and understand its release of all claims and l assume all risk inherent in rodeo. I<br>rame and accept the above. |
|----------------------------------------------------------------------------------------------------|----------------------------------------------------------------------------------------------------|
| Ticketholder Name                                                                                                    |                                                                                                    |
|                                                                                                    | 1 am a parent / guardian signing on behalf of the above named ticket holder                                                                                                    |
| Address                                                                                                    |                                                                                                    |
| Sign Here                                                                                                    |                                                                                                    |
|                                                                                                    |                                                                                                    |
|                                                                                                    |                                                                                                    |
|                                                                                                    |                                                                                                    |

Thank you!

Let's make this year great!